# Реліз прошивки 1.2.0803.1220 (заводська прошивка з CODESYS V3.5 SP14 Patch 3) для СПК1хх [M01]

Починаючи з **17 вересня 2020 року** прошивку **1.2.0803.1220** для **СПК1хх [M01]** впроваджено на виробництві. Пристрої, випущені з цього моменту, постачаються клієнтам з цією версією прошивки. Пристрої з більш старою версією прошивки можуть бути оновлені на нову.

Основним завданням було створити релізну версію прошивки з підтримкою **CODESYS V3.5 SP14 Patch 3** і **web-конфігуратором** для впровадження на нашому виробництві та надати користувачам новий функціонал.

## <u>Нові функції</u>

### 1. Система виконання CODESYS V3.5 SP14 Patch 3

Огляд нових функцій (у порівнянні з версією V3.5 SP11 Patch 5) наведено в цій статті.

**2.** Web-конфігуратор

Тепер ви можете виконувати налаштування і моніторинг стану контролера через webінтерфейс (як на ПЛК210).

Для доступу до web-конфігуратора потрібно в браузері ввести IP-адресу контролера (пароль за умовчанням -**owen**)

За допомогою web-конфігуратора можна:

- отримати інформацію про контролер;
- налаштувати мережеві параметри і сервіси (NTP, FTP, SSH та ін.) контролера;
- налаштувати системний час контролера;
- оновити прошивку контролера;
- завантажити таргет-файли контролера і драйвер USB;
- отримати доступ до терміналу Linux;
- переглянути журнал операційної системи;
- отримати доступ до web-візуалізації контролера і налаштувати її параметри;
- переглянути журнал CODESYS, інформацію моніторингу завдань, інформацію про програму;
- подивитися статистику роботи контролера у вигляді графіків; змінити додаткові налаштування контролера.

### Настанова з web-конфігуратора: завантажити

3. Оновлений екранний конфігуратор

Функціонал екранного конфігуратора розширений, а дизайн приведено у відповідність з web-конфігуратором.

Зверніть увагу, що під час роботи в екранному конфігураторі підключення до webконфігуратора недоступне.

## Настанова з екранного конфігуратора: завантажити

- 4. Покращено інтеграцію з <u>OwenCloud</u>
  - Додано можливість ведення безшовного архіву. У разі втрати зв'язку з сервісом змінні з типом доступу "тільки для читання" архівуються в пам'яті контролера і передаються в хмару при відновленні зв'язку;
  - В якості назв змінних в OwenCloud тепер за умовчанням використовуються коментарі до змінних, а не їх назви (коментарі можуть бути російською);
  - Додано канал статусу зв'язку з OwenCloud. Тепер у програмі користувача можна визначити, чи ведеться в цей момент обмін з хмарним сервісом.
- 5. Підтримка російської мови для USB HID клавіатури

Введення російськомовних символів здійснюється при затиснутій клавіші **RighAlt**. Зверніть увагу, що в новій прошивці не підтримано підключення клавіатури в процесі роботи пристрою – для її визначення потрібно перезавантаження.

**6.** Підтримка компонента Modem для роботи з GSM модемами.

Компонент входить до складу нового пакету таргет-файлів і додається в дереві проєкту. Підтримується отримання і надсилання SMS (в т.ч. групова розсилка), перевірка балансу, збирання діагностичної інформації та виконання довільних АТ-команд.

На сьогодні компонент протестований з модемом <u>ОВЕН ПМО1</u>, а також з модемами інших виробників:

- TELEOFIS RX608-R2 (GSM-модуль TELIT GL865-DUAL V3.1);
- iRZ TG21.A (GSM-модуль Telit GL868-DUAL V3);
- iRZ TG21.A (GSM-модуль Telit GL868-DUAL V3);

Примітка: перевірка балансу працює тільки з модемом <u>ОВЕН ПМО1</u>, тому що модулі, встановлені в інші модеми, не підтримують команду **АТ + CUSD** 

<u>Документація на компонент / Зразок використання</u>

### 7. Оновлення бібліотеки CmpOwenPidRegs

У новій версії бібліотеки змінився набір ФБ та їх інтерфейс. Ця версія пройшла випробування в нашому відділі тестування і є релізною.

Бібліотека / документація на бібліотеку/ Зразок використання

8. Змінення логотипів

У web-конфігураторі з'явилася вкладка ПЛК / Заставка, на якій користувач може встановити свої картинки для завантажувального зображення і сервісних зображень

("Відсутній завантажувальний додаток"," Відсутня візуалізація"), а також налаштувати колірну схему сервісного меню.

Додані \$\$USB\$\$, \$\$SD\$\$ і \$ \$ FTP\$\$.

Вони можуть використовуватися замість абсолютних шляхів до накопичувачів і директорії ftpcepвepa контролера при використанні бібліотек для роботи з файлами (SysFile, CAA File i т.д.) і дії візуалізації Передача файлу.

Докладніше в документі <u>Codesys V3.5. Архівація</u>

- 9. Додано підтримання наступних утиліт:
  - <u>і</u> призначена для парсингу файлів формату JSON.
  - <u>іо</u> для створення файлів формату JSON.
  - iconv для конвертації кодувань тексту
  - imagemagick для роботи з графічними файлами
  - <u>nano</u> для роботи з текстовими файлами

#### Виправлення помилок

- Виправлено помилку, при якій при завантаженні контролера не відбувався запуск CODESYS (прогрес-бар завантаження зупинявся на 99%, в лівому верхньому кутку дисплея відображався чорний піксель).
- Виправлено помилку, при якій акаунти керування користувачами, додані у візуалізації через діалог Відкрита конфігурація користувача, не зберігалися після перезавантаження контролера.
- Виправлено помилку CODESYS, при якій не вдавалося встановити віддалене підмикання до контролера через нестабільний канал зв'язку (наприклад, 3G) з використанням VPN.

### <u>Змінення</u>

- 1. Завантаження контролера займає до 90 секунд.
- 2. Змінився шлях до робочої директорії (тепер/home/root /CODESYS\_WRK)
- **3.** Пароль для SSH за умовчанням owen. Тепер для доступу в конфігуратор і консоль використовується загальний пароль.
- 4. До складу прошивки входить драйвер перетворювача інтерфейсів <u>AC4</u> тепер можна підключити його до USB-порту СПК і використовувати як COM-порт (ID = 6). Це буває зручним при налагодженні, в рамках стендів тощо. Але ми не рекомендуємо використовувати таке рішення на реальних об'єктах через низьку завадостійкость інтерфейсу USB.

- 5. Елемент Web-браузер не працює в таргет-візуалізації.
- 6. Шлях до робочої директорії CODESYS тепер /home/root / CODESYS\_WRK

#### Процедура оновлення прошивки:

- 1 Завантажити архів з прошивкою
- 2 Розпакувати його вміст (зокрема файл reset\_plc) на USB або SD-накопичувач (FAT32, стиль таблиці розділів MBR, один розділ на накопичувачі)
- **3** При завантаженні контролера перейти в сервісне меню і вибрати пункт<u>Оновити</u> прошивку (Обновить прошивку)

У процесі прошивки користувацький проєкт буде видалений, а налаштування - скинуті до заводських.

4 Після перепрошивки має з'явитися напис про те, що потрібно перезавантажити пристрій. Перепідключіть живлення і дочекайтеся повного завантаження контролера (вона займе ~90 секунд).

Якщо після перепрошивки перезавантаження сталося автоматично — то процедуру перепрошивки не було завершено коректно через використання накопичувача, що не відповідає посталеним вимогам.

Якщо у вас є проєкти, створені в середовищі CODESYS V3.5 SP11 Patch 5 для попередніх версій прошивок, то вам буде потрібно оновити їх перед завантаженням в контролер з новою прошивкою.

У разі необхідності пристрій можна перепрошити на більш стару версію прошивки за цією інструкцією:

- Підключитися до терміналу Linux (через web-конфігуратор, вкладка Система/Термінал або утиліту типу putty).
- Виконати команди: echo 0 > / sys / class / block / mmcblk1boot1 / force\_ro fw\_setenv force\_mmc\_update yes reboot
- Після команди reboot контролер почне перезавантажуватися. Перейдіть в сервісне меню і оновіть прошивку з USB або SD-накопичувача.

### Процедура оновлення проєкту:

- 1. Установити <u>CODESYS V3.5 SP14 Patch 3</u>
- 2. Установити пакет-таргет файлів <u>OwenTarget-3.5.14.30-09</u>
- **3.** Відкрити в CODESYS V3.5 S14 Patch 3 наявний проєкт.
- **4.** У вікні, що відкрилося <u>Среда проекта</u> вибрати пункт <u>Сделать все новейшими</u>.

**5.** Натиснути ПКМ на компонент <u>Device</u>, вибрати команду <u>Обновить устройство</u>, у вікні, що з'явилося, вибрати версію таргет-файла 3.5.14.34 і натиснути кнопку <u>Обновить устройство</u>.

Якщо у вас є USB або SD-накопичувач з проєктом — то після оновлення проєкту вам потрібно створити і записати на накопичувач новий завантажувальний застосунок.

При переході на нову прошивку може виникнути ряд додаткових запитань – відповіді на частину з них ви знайдете в оновленій версії настанови <u>CODESYS V3.5.</u> <u>FAQ [2.4].</u>

Усі компоненти і бібліотеки, створені для 3.5.11.5 (в т.ч. шаблони модулів Мх110/210) - будуть працювати і у версії 3.5.14.30.